## COPIAS DE SEGURIDAD REMOTAS: CÓMO HABILITAR EL SERVIDOR NETWORK BACKUP

Las copias de seguridad remotas copian los datos de un recurso compartido de su unidad LaCie NAS en otro recurso compartido de una segunda NAS. Una segunda NAS puede ser otra unidad LaCie NAS ejecutada en un sistema operativo de LaCie NAS (consulte la sección <u>LaCie Network Storage</u> para obtener más detalles). También puede ser una unidad NAS de otra marca compatible con la resincronización.

El recurso compartido del que realiza una copia de seguridad en su unidad LaCie NAS es el *Origen*. La segunda NAS es el *Destino* que almacena la copia de seguridad.

| NAS de<br>origen                  | NAS de destino                                                               | Ubicación de la<br>NAS de destino                                                        | Recurso compartido de<br>destino                                                | Tipo de copia<br>de seguridad<br>remota |
|-----------------------------------|------------------------------------------------------------------------------|------------------------------------------------------------------------------------------|---------------------------------------------------------------------------------|-----------------------------------------|
| LaCie NAS<br>A en la red<br>local | LaCie NAS B o una NAS de<br>otra marca compatible con<br>la resincronización | Red local                                                                                | Recurso compartido de<br>Network Backup o<br>equivalente de<br>resincronización | NAS a NAS local                         |
| LaCie NAS<br>A en la red<br>local | LaCie NAS B o una NAS de<br>otra marca compatible con<br>la resincronización | Red fuera de la red<br>local (p. ej. en<br>casa de un<br>compañero o en<br>una sucursal) | Recurso compartido de<br>Network Backup o<br>equivalente de<br>resincronización | NAS a NAS fuera<br>de la oficina        |

**Nota sobre la resincronización:** Consulte la sección <u>Copia de seguridad remota: Resincronización</u> para obtener instrucciones sobre cómo realizar una copia de seguridad en una unidad NAS de otra marca compatible con la resincronización.

## CÓMO HABILITAR UN RECURSO COMPARTIDO DE NETWORK BACKUP

Todas las copias de seguridad remotas de una unidad LaCie NAS a una segunda unidad LaCie NAS se copian en un recurso compartido especial denominado *Network Backup*. El recurso compartido de Network Backup en la unidad LaCie NAS de destino se debe habilitar antes de crear una tarea de copia de seguridad remota.

Cómo habilitar el recurso compartido de Network Backup:

- 1. Ejecute el Dashboard para la LaCie NAS de destino.
- 2. Vaya al **Dashboard > Copia de seguridad** y seleccione la ficha **Servidor Network Backup**.

| Backup          |                                                                  | 0                    |
|-----------------|------------------------------------------------------------------|----------------------|
| Jobs            | NetBackup server                                                 |                      |
| NetBackup allo  | ows other LaCie or rsync-compatible servers to use 5big N rver.* | AS Pro as the backup |
| NetBackup       | server O Enable                                                  |                      |
|                 |                                                                  |                      |
|                 |                                                                  |                      |
|                 |                                                                  |                      |
|                 |                                                                  |                      |
|                 |                                                                  |                      |
|                 |                                                                  |                      |
|                 |                                                                  |                      |
| All backup data | is stored on share NetBackup.                                    |                      |

- 3. Seleccione **Habilitar**.
- 4. En el mensaje emergente, introduzca y confirme una contraseña. La contraseña puede ser diferente de la contraseña utilizada para iniciar sesión en el Dashboard. Se le requerirá su contraseña de Network Backup para configurar una copia de seguridad remota.

| Password         |                            |    |
|------------------|----------------------------|----|
| Confirm password |                            |    |
| Location         | RAID 0 (Available: 3.9 TB) | \$ |

5. Si cuenta con más de un volumen, seleccione el menú desplegable de la **Ubicación** para elegir un volumen para el recurso compartido de Network Backup. Se recomienda encarecidamente que utilice un volumen con protección RAID (RAID 1, RAID 5 o RAID 6).

## Enable NetBackup server

| Password         | •••••             |             | 0     |
|------------------|-------------------|-------------|-------|
| Confirm password |                   |             |       |
| Location         | ✓ RAID 0 (Availat | ole: 3.9 TE | 3)    |
|                  | RAID 5 (Availal   | ole: 3.9 TE | 3)    |
|                  |                   | Cancel      | Apply |

6. Seleccione Aplicar.

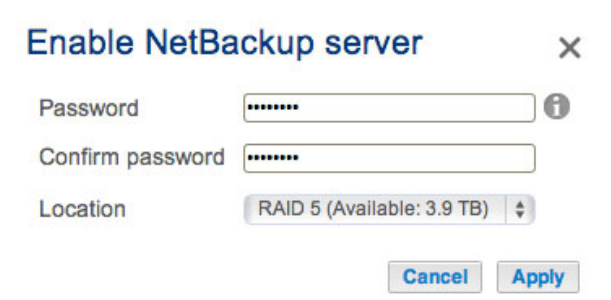

7. Con Network Backup habilitado, el Dashboard proporciona un resumen de los ajustes. Puede volver a esta página si olvida la contraseña o desea deshabilitar el recurso compartido de Network Backup.

×

| Jobs<br>NetBackup allow<br>lestination serve<br>NetBackup s | NetBackup server vs other LaCie or rsync-compatible servers to use 5big NAS Pro as the backup er.* erver  Disable |
|-------------------------------------------------------------|----------------------------------------------------------------------------------------------------|
| NetBackup allow<br>lestination servi<br>NetBackup s         | erver                                                                                                    |
| NetBackup s                                                 | erver 🥥 Disable                                                                                                   |
| Sottinge                                                    |                                                                                                    |
| Settings.                                                   |                                                                                                    |
| NAS nar                                                     | ne LaCie-5big-Pro                                                                                                 |
| Login                                                       | netbackup                                                                                                    |
| Passwor                                                     | d ******** 🔊 🔍                                                                                                    |
| Port                                                        | 22                                                                                                    |
| Port                                                        | 873 (for encrypted backups)                                                                                       |

## Ficha de Network Backup

- Solo el administrador de la unidad LaCie NAS puede acceder al recurso compartido de Network Backup.
- El administrador puede recuperar la contraseña de Network Backup si la olvida. Vaya a la ficha de Network Backup y haga clic en el icono de la lupa.
- Para cambiar la contraseña de Network Backup, seleccione el icono de configuración (el lápiz).